# **EPSON**<sup>®</sup>

# EPSON EXPRESSION MIDOOO XL

Skaner kolorowy

# Przewodnik konfiguracji

| 1 | Instrukcje dotyczące bezpieczeństwa 4 |
|---|---------------------------------------|
| 2 | Poznawanie elementów skanera6         |
| 3 | Instalowanie oprogramowania8          |
| 4 | Konfigurowanie skanera11              |
| 5 | Korzystanie ze skanera17              |
| 6 | Urządzenia opcjonalne21               |
| 7 | Masz problemy?                        |

# Gdzie szukać informacji

#### Przewodnik konfiguracji (ta dokumentacja)

Zawiera opis sposobu konfiguracji skanera, instalacji oprogramowania i korzystania ze skanera w celu przeprowadzenia podstawowej procedury skanowania. Opisano w niej także sposób instalacji urządzeń opcjonalnych.

#### Elektroniczna dokumentacja techniczna

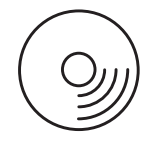

Na dysku CD-ROM dostarczonym ze skanerem znajduje się niniejszy przewodnik, a także sterownik skanera.

Zawiera on podstawowe informacje dotyczące skanowania. Zawiera także informacje dotyczące ustawień i funkcji oprogramowania skanera (program EPSON Scan.) Dostępne są tam także informacje na temat konserwacji, rozwiązywania problemów, specyfikacji technicznych i obsługi klienta.

#### Informacje dotyczące oprogramowania skanera firmy Epson (pomoc elektroniczna)

Zawiera szczegółowe informacje dotyczące programu EPSON Scan. Aby uzyskać dostęp do *Pomocy elektronicznej dla oprogramowania*, kliknij przycisk Help (Pomoc) w oknie programu EPSON Scan.

#### Informacje dotyczące innego oprogramowania

Informacje zawiera dokumentacja danego programu.

Wszelkie prawa zastrzeżone. Żadna część tej publikacji nie może być powielana, przechowywana w systemie udostępniania informacji ani przekazywana w jakiejkolwiek formie lub w jakikolwiek sposób, elektroniczny, mechaniczny, za pomocą fotokopii, nagrania lub inny, bez wcześniejszego uzyskania pisemnej zgody firmy Seiko Epson Corporation. Użycie informacji zawartej w niniejszej dokumentacji nie jest związane z odpowiedzialnością dotyczącą patentów. Odpowiedzialność nie dotyczy także szkód wynikających z użycia informacji zwartych w niniejszej dokumentacji.

Firma Seiko Epson Corporation ani jej firmy stowarzyszone nie będą odpowiadać przed nabywcą produktu ani stronami trzecimi za szkody, straty, koszty bądź wydatki poniesione przez nabywcę lub strony trzecie wynikające z: wypadku, niewłaściwego użycia, użycia tego produktu niezgodnie z przeznaczeniem, nieautoryzowanych modyfikacji, napraw lub zmian tego produktu.

Firma Seiko Epson Corporation i jej firmy stowarzyszone nie będą odpowiadać za jakiekolwiek szkody lub problemy powstałe w wyniku wykorzystania jakichkolwiek produktów dodatkowych bądź materiałów eksploatacyjnych innych niż te oznaczone przez firmę Seiko Epson Corporation jako Original Epson Products lub Epson Approved Products.

Program EPSON Scan jest częściowo oparty na dokonaniach zespołu Independent JEPG Group.

EPSON jest zastrzeżonym znakiem towarowym firmy Seiko Epson Corporation.

Microsoft i Windows są zastrzeżonymi znakami towarowymi firmy Microsoft Corporation w Stanach Zjednoczonych i innych krajach.

Adobe, Acrobat Reader i Photoshop są zastrzeżonymi znakami towarowymi firmy Adobe Systems Incorporated.

Apple, Macintosh, Mac, iMac i Power Macintosh są zastrzeżonymi znakami towarowymi firmy Apple Computer, Inc.

SilverFast jest zastrzeżonym znakiem towarowym lub znakiem towarowym firmy LaserSoft Imaging AG w Stanach Zjednoczonych i innych krajach.

Uwaga ogólna: Inne nazwy produktów zostały użyte w niniejszym dokumencie wyłącznie w celach identyfikacji i mogą być znakami towarowymi ich prawnych właścicieli.

Copyright © 2004 by Seiko Epson Corporation, Nagano, Japonia.

## Ostrzeżenia, przestrogi i uwagi

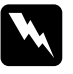

**Ostrzeżenia** muszą być przestrzegane, aby uniknąć uszkodzeń ciała.

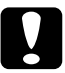

**Przestrogi** muszą być przestrzegane, aby zapobiec uszkodzeniu sprzętu.

*Uwagi* zawierają ważne informacje i użyteczne podpowiedzi dotyczące korzystania ze skanera.

# **1** Instrukcje dotyczące bezpieczeństwa

### Ważne instrukcje dotyczące bezpieczeństwa

Należy zapoznać się ze wszystkimi poniższymi instrukcjami i zachować je w celu wykorzystania w przyszłości. Należy stosować się do wszystkich ostrzeżeń i instrukcji umieszczonych na skanerze.

- Przed czyszczeniem skanera odłącz go od źródła zasilania. Czyść skaner tylko wilgotną ściereczką. Nie wylewaj płynów na skaner.
- Nie umieszczaj skanera na niestabilnej powierzchni, blisko grzejników lub źródeł ciepła.
- Korzystaj tylko z przewodu zasilania dostarczonego z tym urządzeniem. Użycie innego przewodu może spowodować pożar lub porażenie prądem.
- Przewód zasilania dostarczony z tym urządzeniem przeznaczony jest do użytku tylko z tym urządzeniem. Użycie go z innymi urządzeniami może spowodować pożar lub porażenie prądem.
- Korzystaj tylko ze źródła zasilania podanego na etykiecie skanera i zawsze podłączaj skaner bezpośrednio do domowego gniazda elektrycznego, wykorzystując przewód zasilania, który jest zgodny z odpowiednimi lokalnymi standardami dotyczącymi bezpieczeństwa.
- Wszystkie urządzenia podłącz do prawidłowo uziemionych gniazd zasilających. Nie używaj tych samych gniazd, do których podłączone są kserokopiarki lub urządzenia klimatyzacyjne, które są często włączane i wyłączane.
- Uważaj, aby nie uszkodzić i nie naderwać przewodu zasilania.

- Jeśli ze skanerem używany jest przedłużacz, upewnij się, że łączny pobór prądu podłączonych do niego urządzeń nie przekracza dopuszczalnego dla przedłużacza limitu. Upewnij się również, że łączny pobór prądu wszystkich urządzeń podłączonych do gniazda nie przekracza dopuszczalnego natężenia określonego dla tego gniazda.
- Poza przypadkami szczegółowo opisanymi w Przewodniku konfiguracji i Elektronicznej dokumentacji technicznej nie próbuj samodzielnie naprawiać skanera.
- Poniżej wymieniono sytuacje, w których należy odłączyć skaner od źródła zasilania i zlecić naprawę wykwalifikowanemu pracownikowi serwisu:
  - □ Jeśli przewód zasilania lub wtyczka są uszkodzone.
  - □ Jeśli do wnętrza skanera dostała się ciecz.
  - Jeśli skaner został upuszczony lub jego obudowa została uszkodzona.
  - □ Jeśli skaner nie działa prawidłowo lub w jego działaniu widoczne są wyraźne zmiany. (Nie należy zmieniać ustawień, których nie opisano w instrukcjach obsługi.)
- □ Jeśli skaner ma być używany na terenie Niemiec, należy przestrzegać następującego zalecenia:

Aby zapewnić właściwą dla tego skanera ochronę przed zwarciami i przetężeniami, instalacja w budynku musi być zabezpieczona bezpiecznikiem 10 lub 16 A.

#### Uwaga dla użytkowników mówiących po niemiecku:

Bei Anschluss des Scanners an die Stromversorgung muss sichergestellt werden, dass die Gebäudeinstallation mit einer 10A- oder 16 A-Sicherung abgesichert ist.

# **2** Poznawanie elementów skanera

## Rozpakowywanie skanera

Skaner EPSON Expression 10000XL jest dostarczany z dyskami CD-ROM, które zawierają sterownik umożliwiający pracę skanera oraz dodatkowe elementy. W niektórych krajach zawartość opakowania może się różnić od opisanej.

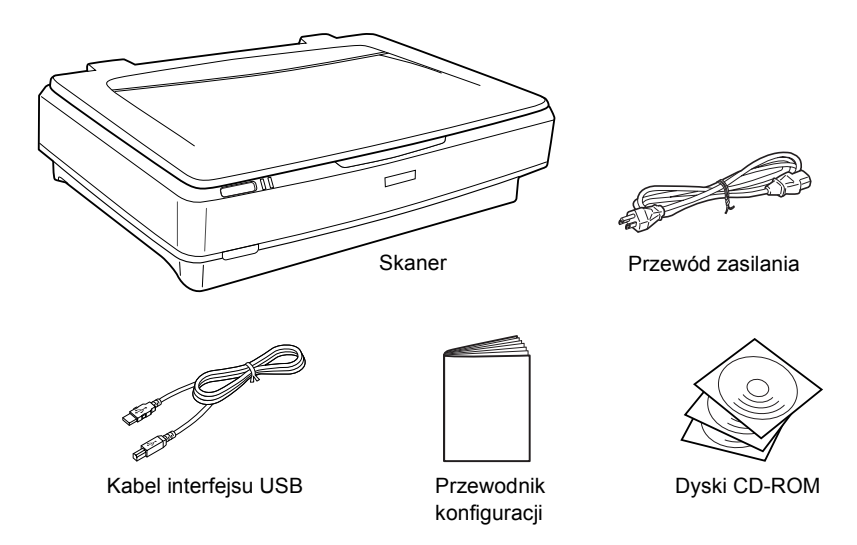

6

## Urządzenia opcjonalne

Dostępne są następujące urządzenia opcjonalne umożliwiające rozszerzenie funkcjonalności skanera. Szczegółowe informacje dotyczące korzystania z tych urządzeń opcjonalnych zawiera sekcja "Urządzenia opcjonalne" na stronie 21.

#### Uwaga:

Niektóre urządzenia opcjonalne nie są dostępne w wybranych krajach.

# Moduł do skanowania materiałów przezroczystych formatu A3 (B81336\*)

Umożliwia skanowanie materiałów przezroczystych, głównie filmów i slajdów 35 mm. Obszar odczytu modułu do skanowania materiałów przezroczystych pozwala na skanowanie filmów o maksymalnych wymiarach 309 x 420 mm.

#### Automatyczny podajnik dokumentów formatu A3 (B81321\*)

Umożliwia automatyczne skanowanie maksymalnie 100 jedno- lub dwustronnych arkuszy dokumentów. To urządzenie opcjonalne podaje dokumenty począwszy od arkusza na szczycie stosu, co umożliwia zachowanie oryginalnej kolejności stron.

Korzystanie z tego urządzenia opcjonalnego wraz z oprogramowaniem do optycznego rozpoznawania znaków (OCR), zeskanowany tekst można umieścić w programie do przetwarzania tekstu, tak jakby został wpisany przez użytkownika.

#### Karta EPSON Network Image Express Card (B80839\*)

Umożliwia udostępnienie w sieci skanera Epson obsługującego program EPSON Scan i połączenie sieciowe. Pozwala to na wykonywanie różnych operacji w środowisku sieciowym przy jednoczesnej oszczędności energii i miejsca. Dodatkowe informacje zawiera podręcznik dostarczany z urządzeniem.

#### Uwaga:

*Gwiazdka zastępuje ostatnią cyfrę w numerze urządzenia, która jest różna w zależności od kraju.* 

# **3** Instalowanie oprogramowania

Dysk CD z oprogramowaniem i *Elektroniczną dokumentacją techniczną*.

# Oprogramowanie należy zainstalować PRZED podłączeniem skanera do komputera.

#### Uwaga:

- W systemach Windows XP i Windows 2000 do instalacji oprogramowania wymagane są uprawnienia administratora.
- Oprogramowanie EPSON Scan nie obsługuje systemu plików UNIX (UFS) dla systemu Mac OS X. Oprogramowanie to należy zainstalować na dysku lub partycji, która nie używa systemu plików UFS.

#### Uwaga dla użytkowników systemu Mac OS X 10.3:

W przypadku korzystania ze skanera Expression 10000XL nie należy używać funkcji szybkiego przełączania użytkowników.

Należy włożyć dysk CD do napędu CD-ROM lub DVD, a następnie uruchomić instalatora, wykonując poniższe instrukcje.

### W systemie Windows

- 1. Program instalacyjny uruchomi się automatycznie. Jeśli jest to konieczne, uruchom go, klikając dwukrotnie ikonę dysku CD-ROM EPSON.
- 2. Jeśli wyświetlony zostanie monit o wyłączenie oprogramowania antywirusowego, kliknij przycisk Continue (Kontynuuj).
- 3. Jeśli pojawi się monit o wybranie języka, wybierz żądany język.
- 4. Po wyświetleniu ekranu Software Installation (Instalacja oprogramowania) kliknij opcję Install EPSON Scan (Zainstaluj program Epson Scan). Postępuj według instrukcji wyświetlanych na ekranie aż do ukończenia instalacji oprogramowania.

8

- Na ekranie Software Installation (Instalacja oprogramowania) kliknij opcję Install Reference Guide (Zainstaluj Dokumentację techniczną). Postępuj według instrukcji wyświetlanych na ekranie aż do ukończenia instalacji oprogramowania.
- 6. Po wyświetleniu komunikatu o ukończeniu instalacji kliknij przycisk Exit (Zakończ).

#### Uwaga:

Jeśli na komputerze nie są jeszcze zainstalowane programy Adobe Photoshop Elements ani LaserSoft SilverFast, należy je zainstalować z dysku CD-ROM dostarczonego ze skanerem. Aby zainstalować oprogramowanie, należy włożyć dysk CD z programem Photoshop lub SilverFast do napędu CD-ROM, a następnie postępować według instrukcji wyświetlanych na ekranie.

### Na komputerach Macintosh

#### Instalowanie programu EPSON Scan

1. W systemie Mac OS X:

Kliknij podwójnie znaczek dysku EPSON CD-ROM na biurku. Kliknij podwójnie teczkę EPSON Scan w teczce EPSON, a następnie kliknij podwójnie teczkę Mac OS X.

#### W systemie Mac OS 9:

Kliknij podwójnie teczkę EPSON Scan w teczce EPSON. Kliknij podwójnie teczkę Mac OS 9, a następnie kliknij podwójnie teczkę wybranego języka. Jeśli teczka EPSON Scan nie otworzy się automatycznie, kliknij podwójnie znaczek dysku EPSON CD-ROM.  Kliknij podwójnie znaczek EPSON Scan Installer (Instalator programu EPSON Scan), a następnie postępuj zgodnie z instrukcjami wyświetlanymi na ekranie, aż do zainstalowania całego oprogramowania.

#### W systemie Mac OS X:

Jeśli zostanie wyświetlone okno Authenticate (Uwierzytelnienie), kliknij znaczek klucza, wprowadź nazwę oraz hasło administratora, a następnie kliknij przycisk OK.

3. Po wyświetleniu komunikatu o ukończeniu instalacji kliknij przycisk Quit (Skończ).

#### Instalowanie Dokumentacji technicznej

1. W systemie Mac OS X:

Kliknij podwójnie znaczek dysku CD-ROM EPSON na biurku, a następnie kliknij podwójnie teczkę Manual (Podręcznik) w teczce EPSON.

#### W systemie Mac OS 9:

Kliknij podwójnie znaczek Manual (Podręcznik) w teczce EPSON. Jeśli teczka EPSON Scan nie otworzy się automatycznie, kliknij podwójnie znaczek dysku CD-ROM EPSON.

- Kliknij podwójnie teczkę wybranego języka, a następnie kliknij podwójnie znaczek Installer (Instalator). Postępuj według instrukcji wyświetlanych na ekranie aż do ukończenia instalacji oprogramowania.
- 3. Po wyświetleniu komunikatu o ukończeniu instalacji kliknij przycisk OK.

#### Uwaga:

Jeśli na komputerze nie są jeszcze zainstalowane programy Adobe Photoshop Elements ani LaserSoft SilverFast, należy je zainstalować z dysku CD-ROM dostarczonego ze skanerem. Aby zainstalować oprogramowanie, należy włożyć dysk CD z programem Photoshop lub SilverFast do napędu CD-ROM, a następnie postępować według instrukcji wyświetlanych na ekranie.

# **4** Konfigurowanie skanera

# Wybieranie miejsca na skaner

Przy wybieraniu miejsca na skaner należy postępować według poniższych wskazówek.

- □ Umieść skaner na płaskiej, stabilnej powierzchni. Skaner nie będzie działał prawidłowo, jeśli będzie przechylony pod dowolnym kątem.
- □ Skaner należy umieścić w pobliżu komputera, aby nie było problemów z podłączeniem kabla interfejsu.
- Umieść skaner w pobliżu gniazda elektrycznego, od którego łatwo można odłączyć przewód zasilania.
- Umieść skaner z dala od źródeł wysokich temperatur, wilgotności, nadmiernej ilości kurzu lub brudu. Unikaj używania lub przechowywania skanera w miejscach narażonych na gwałtowne zmiany temperatury lub wilgotności.
- Umieść skaner z dala od źródła światła słonecznego lub innych źródeł silnego światła.
- Unikaj miejsc narażonych na wstrząsy lub wibracje.

Z tyłu skanera należy pozostawić wystarczającą ilość miejsca na kable, a nad nim wystarczającą ilość miejsca na pełne podniesienie pokrywy dokumentów.

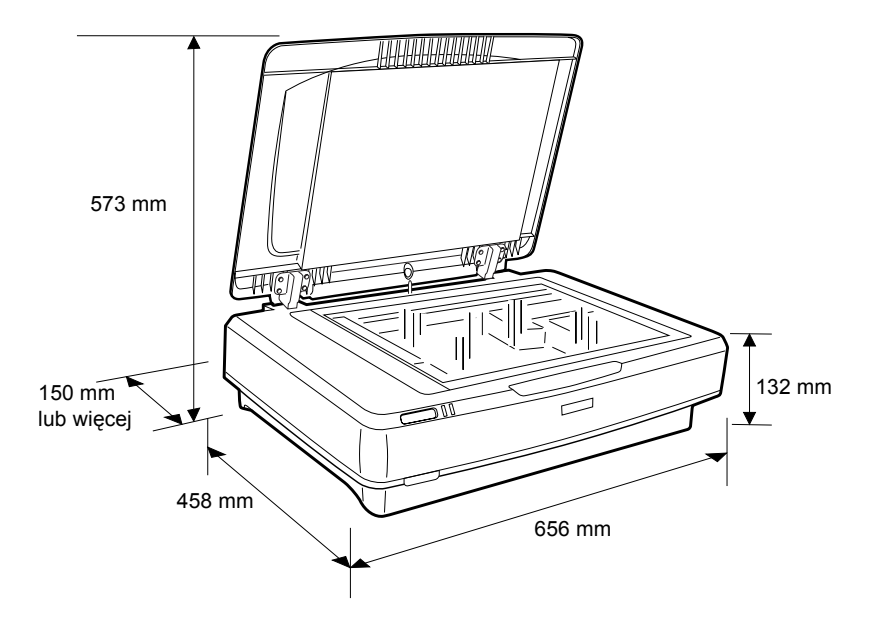

# Konfigurowanie

# Oprogramowanie należy zainstalować PRZED podłączeniem skanera do komputera.

 Sprawdź, czy skaner jest wyłączony. Skaner jest wyłączony, gdy przycisk zasilania O jest w górnym położeniu.

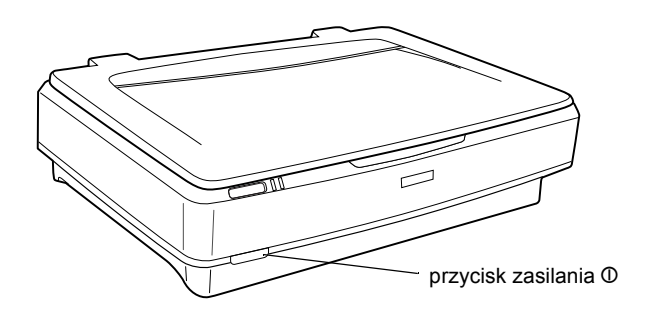

 Podłącz przewód zasilania do gniazda zasilania prądem zmiennym z tyłu skanera, a następnie podłącz drugi koniec kabla do gniazda elektrycznego.

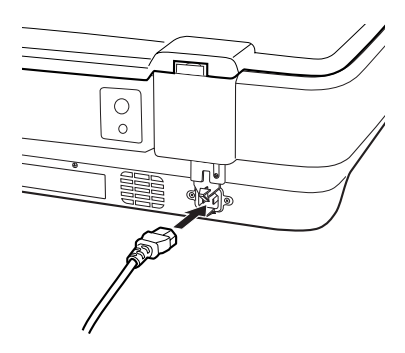

#### Uwaga:

Podczas podłączania przewodu zasilania do gniazda zasilania prądem zmiennym należy mocno wcisnąć kabel do gniazda; w przeciwnym wypadku blokada transportowa nie zostanie zwolniona. 3. Włącz skaner, naciskając przycisk zasilania  $\Phi$ .

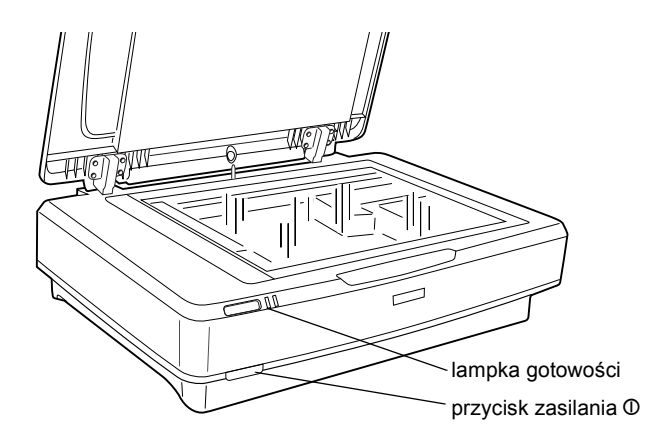

Skaner włączy się i rozpocznie inicjalizację. Lampka **gotowości** będzie migać na zielono, aż do ukończenia inicjalizacji skanera; następnie przestanie migać i będzie świecić na zielono światłem ciągłym. Oznacza to, że skaner jest gotowy do użytku.

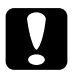

#### Przestroga:

Po wyłączeniu skanera należy poczekać co najmniej 10 sekund przed jego ponownym włączeniem.

## Podłączanie skanera do komputera

Aby podłączyć skaner z wykorzystaniem interfejsu USB lub IEEE 1394, należy zapoznać się z poniższymi sekcjami.

#### Uwaga:

- Przed podłączeniem skanera do komputera należy zainstalować oprogramowanie skanera. Szczegółowe informacje zawiera sekcja "Instalowanie oprogramowania" na stronie 8.
- Die wolno jednocześnie używać kabla interfejsu USB i IEEE 1394.
- Nie wolno podłączać ani odłączać kabla interfejsu USB ani IEEE 1394, gdy skaner jest używany.

### Podłączanie skanera z wykorzystaniem kabla interfejsu USB

#### Uwaga:

Połączenie z wykorzystaniem interfejsu USB 2.0 Hi-speed nie jest obsługiwane w systemach Windows 98, Windows Me i Mac OS 9.

Jeden koniec dostarczonego kabla interfejsu USB należy podłączyć do portu USB z tyłu skanera, a drugi do koncentratora USB lub portu USB w komputerze.

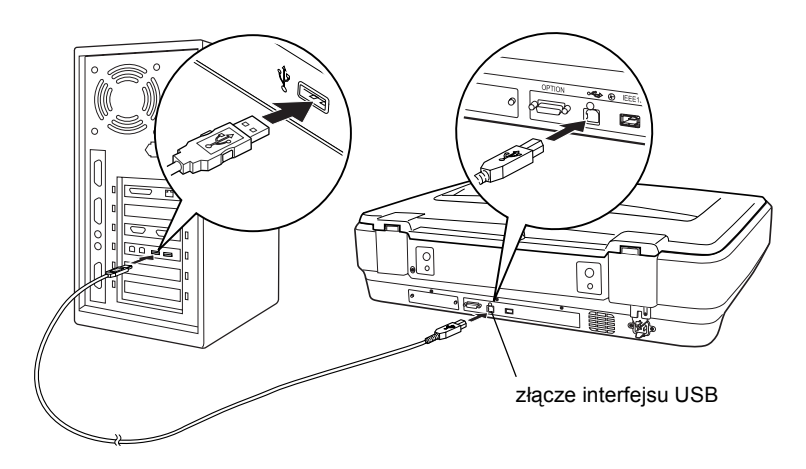

#### Uwaga:

- W przypadku połączenia USB 2.0 Hi-speed należy sprawdzić, czy na komputerze zainstalowany jest sterownik hosta USB 2.0 firmy Microsoft.
- W przypadku podłączenia skanera przez więcej niż jeden koncentrator, system może nie działać prawidłowo. W takim przypadku należy podłączyć skaner bezpośrednio do portu USB komputera. Ponadto system może nie działać prawidłowo, jeśli używany jest kabel interfejsu USB inny niż ten dostarczony przez firmę Epson.

### Podłączanie skanera z wykorzystaniem kabla interfejsu IEEE 1394

#### Uwaga:

- Połączenie z wykorzystaniem interfejsu IEEE 1394 nie jest obsługiwane w systemie Windows 98.
- Przed wykonaniem tej operacji należy przygotować kabel interfejsu IEEE 1394.
- 1. Podłącz jeden koniec kabla interfejsu IEEE 1394 do portu IEEE 1394 z tyłu skanera.

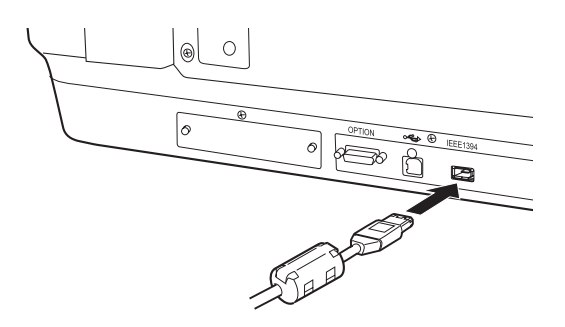

2. Podłącz drugi koniec kabla do portu IEEE 1394 w komputerze lub innym urządzeniu IEEE 1394.

Jeśli do komputera są już podłączone urządzenia IEEE 1394, skaner należy tak podłączyć, aby był ostatnim urządzeniem IEEE 1394 w łańcuchu.

#### Uwaga:

Należy użyć dostarczonego kabla interfejsu IEEE 1394 z dwoma sześciopinowymi złączami na każdym końcu. Jeśli urządzenia IEEE 1394 ze złączami czteropinowymi są podłączone w konfiguracji łańcucha lub drzewa, należy użyć kabla przejściówką 6:4.

# **5** Korzystanie ze skanera

# Umieszczanie dokumentu

- 1. Sprawdź, czy skaner jest włączony.
- 2. Otwórz pokrywę dokumentów i umieść dokument stroną przeznaczoną do skanowania skierowaną w dół.

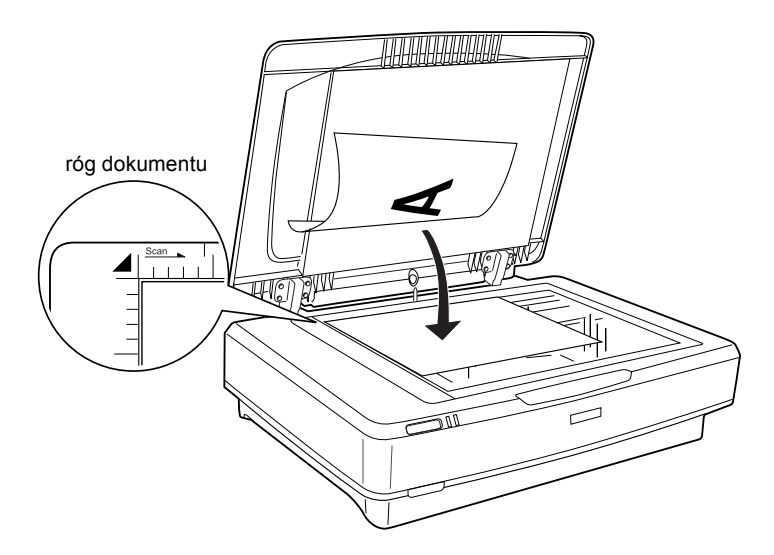

#### Uwaga:

*Obszar o szerokości*  $1 \pm 0,5$  *mm od poziomej i pionowej krawędzi szyby tacy dokumentów nie jest skanowany.* 

3. Zamknij pokrywę dokumentów.

#### Uwaga:

- □ Na skanerze nie należy umieszczać ciężkich przedmiotów.
- Nie należy przesuwać skanera podczas skanowania dokumentu. Pozwoli to uniknąć efektu rozmazania zeskanowanego dokumentu.

## Skanowanie dokumentu z wykorzystaniem programu EPSON Scan

W programie EPSON Scan dostępne są trzy tryby umożliwiające modyfikację wszystkich ustawień skanowania: Home Mode (Tryb domowy), Office Mode (Tryb biurowy) i Professional Mode (Tryb profesjonalny). W tej sekcji opisano sposób uruchamiania programu EPSON Scan z aplikacji Photoshop Elements w trybie domowym. Tryb domowy umożliwia skanowanie obrazów z wykorzystaniem podstawowych ustawień. Więcej szczegółowych informacji znajduje się w *Elektronicznej dokumentacji technicznej* i *Pomocy elektronicznej dla oprogramowania*.

#### Uwaga:

Jeśli na komputerze nie zainstalowano Elektronicznej dokumentacji technicznej, należy zapoznać się z sekcją "Instalowanie oprogramowania" na stronie 8, aby zainstalować ją z dysku CD-ROM.

#### Uwaga dla użytkowników komputerów Macintosh:

Większość ilustracji w tej sekcji dotyczy systemu Windows. Mogą różnić się od ilustracji wyświetlanych na ekranie; jednakże instrukcje są takie same, chyba że podano inaczej.

#### Uwaga dla użytkowników systemu Mac OS X 10.3:

W przypadku korzystania ze skanera Expression 10000XL nie należy używać funkcji szybkiego przełączania użytkowników.

1. Uruchom program Adobe Photoshop Elements.

#### W systemie Windows:

Kliknij przycisk Start, wskaż polecenie All Programs (Wszystkie programy — w systemie Windows XP) lub Programs (Programy — w systemie Windows 2000, Me lub 98), a następnie kliknij polecenie Adobe Photoshop Elements.

#### Na komputerach Macintosh:

Kliknij podwójnie teczkę Adobe Photoshop Elements w lokalizacji Macintosh HD, a następnie kliknij podwójnie znaczek Photoshop Elements. 2. Z menu File (Plik) wybierz polecenie Import (Importuj), a następnie wybierz opcję EPSON Expression 10000XL. Zostanie uruchomiony program EPSON Scan.

#### Uwaga dla użytkowników systemu Windows XP:

W celu wybrania tego skanera nie należy z menu wybierać polecenia WIA-EPSON Expression10000XL. Wybranie tego polecenia uniemożliwi pełne wykorzystanie funkcji skanera firmy Epson.

 Określ ustawienia w sekcjach Document Type (Typ dokumentu), Image Type (Typ obrazu) i Destination (Miejsce docelowe) odpowiednie dla skanowanych obrazów.

| EP                 | SON Scan            | <u>M</u> ode:<br>Home Mode | * |
|--------------------|---------------------|----------------------------|---|
| Document Typ       | ie                  |                            |   |
|                    | Photo               |                            | ~ |
| Image Type         |                     |                            |   |
| Ocolor             | ◯ <u>G</u> rayscale | ◯ <u>B</u> lack&White      |   |
| Destination        |                     |                            |   |
| ◯ Screen/ <u>w</u> | eb 🔿 Printer        | Other                      |   |
| Resolution:        | 300                 | 🚩 dpi                      |   |
| Target Size:       | Original            | × 1                        |   |

4. Kliknij przycisk **Preview** (Podgląd), aby wyświetlić podgląd obrazu.

| Auto preview |         |   |              |   |
|--------------|---------|---|--------------|---|
|              | Preview | 3 | <u>S</u> can | • |

5. Użyj opcji Target Size (Rozmiar docelowy), aby określić rozmiar wyjściowy skanowanego obrazu.

| Target Size:           | Original | ✓ <u>X</u> |
|------------------------|----------|------------|
| Im <u>ag</u> e Adjustr | nents    |            |

- 6. Kliknij przycisk Scan (Skanuj). Program EPSON Scan rozpocznie skanowanie.
- 7. Zeskanowany obraz zostanie wysłany do aplikacji Adobe Photoshop Elements. Jeśli jest to konieczne, kliknij przycisk Close (Zamknij), aby zamknąć program EPSON Scan.
- 8. W programie Adobe Photoshop Elements wybierz polecenie Save As (Zapisz jako) z menu File (Plik).
- 9. Wpisz nazwę pliku, wybierz format, a następnie kliknij przycisk Save (Zapisz).

# **6** Urządzenia opcjonalne

# Korzystanie z modułu do skanowania materiałów przezroczystych

Opcjonalny moduł do skanowania materiałów przezroczystych formatu A3 (B81336\*) umożliwia skanowanie filmów i slajdów w pełnym kolorze. Po zamontowaniu modułu do skanowania materiałów przezroczystych można pozostawić go na skanerze nawet w przypadku skanowania dokumentów nieprzezroczystych (papierowych).

# Rozpakowywanie modułu do skanowania materiałów przezroczystych

Należy upewnić się, że dostarczono wszystkie pokazane poniżej elementy oraz że nie zostały one uszkodzone podczas transportu. W przypadku stwierdzenia braku lub uszkodzenia dowolnego elementu należy skontaktować się ze sprzedawcą produktów firmy Epson.

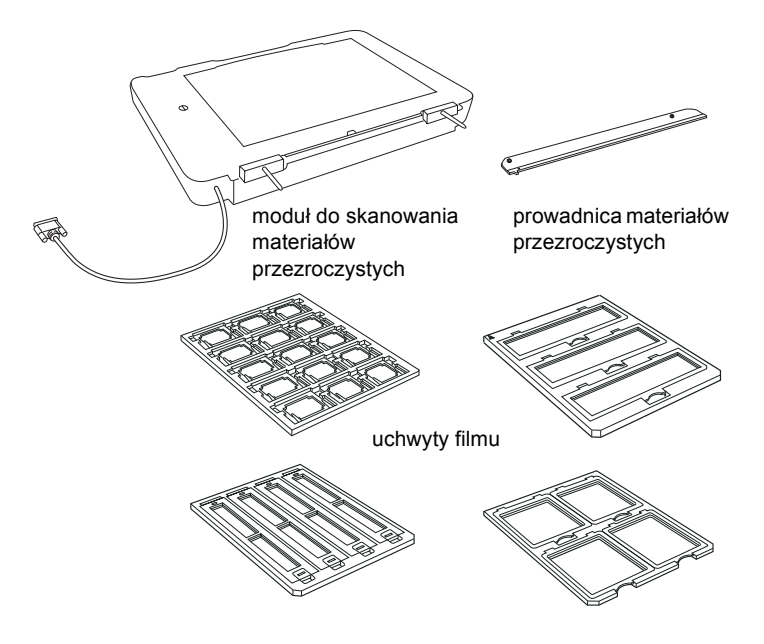

## Wyłączanie blokady transportowej

Przed zamontowaniem modułu do skanowania materiałów przezroczystych należy wyłączyć blokadę transportową.

- 1. Obróć moduł tak, aby jego szklana płyta była skierowana do góry.
- Za pomocą monety odblokuj blokadę transportową, obracając ją w kierunku przeciwnym do ruchu wskazówek zegara o jedną czwartą obrotu.

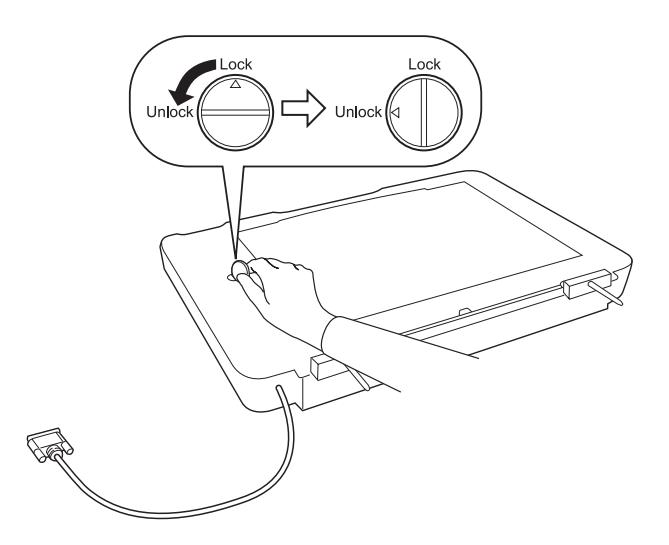

#### Uwaga:

- Przed transportem skanera należy włączyć blokadę transportową, aby uniknąć jego uszkodzenia.
- Jeśli zespół lampy urządzenia nie znajduje się w pozycji początkowej, nie można obrócić blokady transportowej. W takim przypadku należy podłączyć moduł do skanera, zamknąć moduł, a następnie włączyć skaner; zespół lampy modułu przesunie się do pozycji początkowej. Następnie należy wyłączyć skaner i zdjąć moduł do skanowania materiałów przezroczystych.

# Montaż modułu do skanowania materiałów przezroczystych

Wykonaj następujące kroki, aby zamontować moduł do skanowania materiałów przezroczystych.

- 1. Upewnij się, że skaner jest wyłączony, a następnie odłącz przewód zasilania od skanera.
- 2. Otwórz pokrywę dokumentów skanera, a następnie zdejmij pokrywę, podnosząc jej tylną część pionowo do góry.
- 3. Wyrównaj kołki modułu z otworami w skanerze, a następnie opuszczaj moduł, dopóki nie zostanie umieszczony na skanerze, a kołki nie znajdą się w otworach.

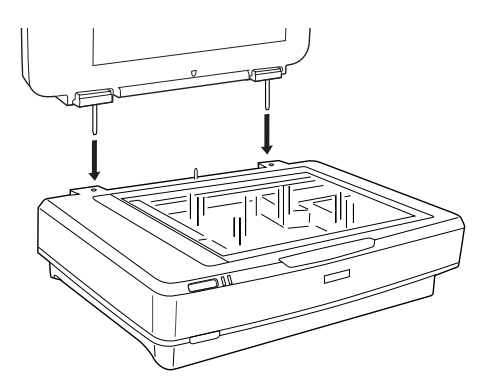

 Wyjmij matę do dokumentów nieprzezroczystych z modułu do skanowania materiałów przezroczystych, tak jak to pokazano poniżej.

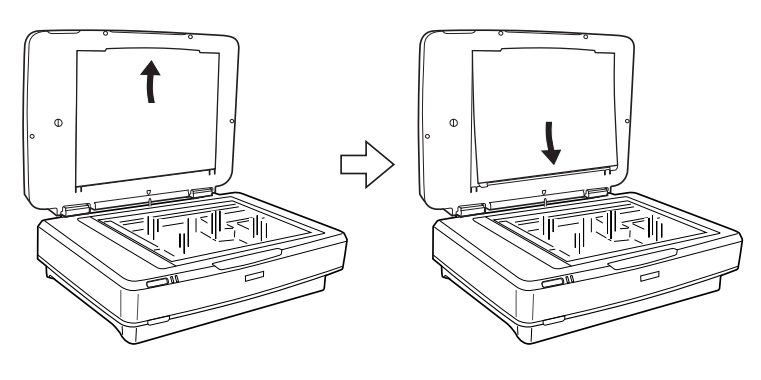

5. Umieść prowadnicę materiałów przezroczystych na płycie dokumentów skanera, tak jak to pokazano poniżej.

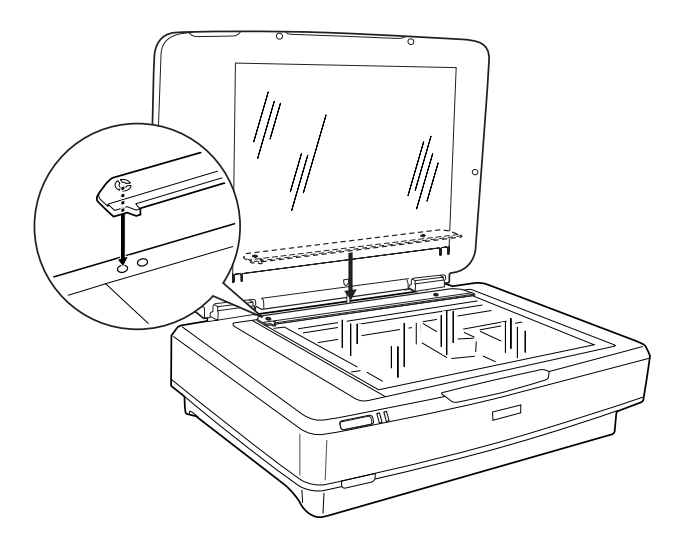

- 6. Zamknij moduł do skanowania materiałów przezroczystych.
- 7. Połącz złącze modułu do skanowania materiałów przezroczystych ze złączem urządzeń opcjonalnych z tyłu skanera.

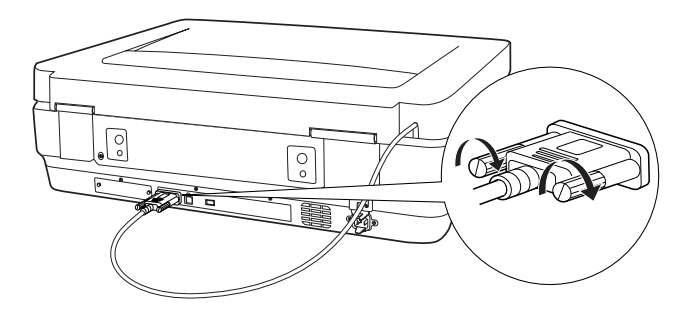

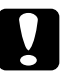

**Przestroga:** Nie należy kłaść ciężkich przedmiotów na moduł do skanowania materiałów przezroczystych, gdyż może to spowodować jego uszkodzenie. Aby skanować slajdy i paski filmów pozytywowych i negatywowych, należy zapoznać się z *Elektroniczną dokumentacją techniczną*.

#### Uwaga:

Jeśli na komputerze nie zainstalowano Elektronicznej dokumentacji technicznej, należy zapoznać się z sekcją "Instalowanie oprogramowania" na stronie 8, aby zainstalować ją z dysku CD-ROM.

# Korzystanie z automatycznego podajnika dokumentów

Automatyczny podajnik dokumentów formatu A3 (B81321\*) umożliwia automatyczne ładowanie dokumentów wielostronicowych do skanera. Podajnik dokumentów jest szczególnie przydatny do skanowania z wykorzystaniem technologii OCR (optyczne rozpoznawanie znaków) lub tworzenia bazy danych obrazów.

# Rozpakowywanie automatycznego podajnika dokumentów

Podczas rozpakowywania należy upewnić się, że opakowanie zawiera wszystkie pokazane poniżej elementy oraz że żaden z nich nie jest uszkodzony. W przypadku stwierdzenia braku lub uszkodzenia dowolnego elementu należy skontaktować się ze sprzedawcą produktów firmy Epson.

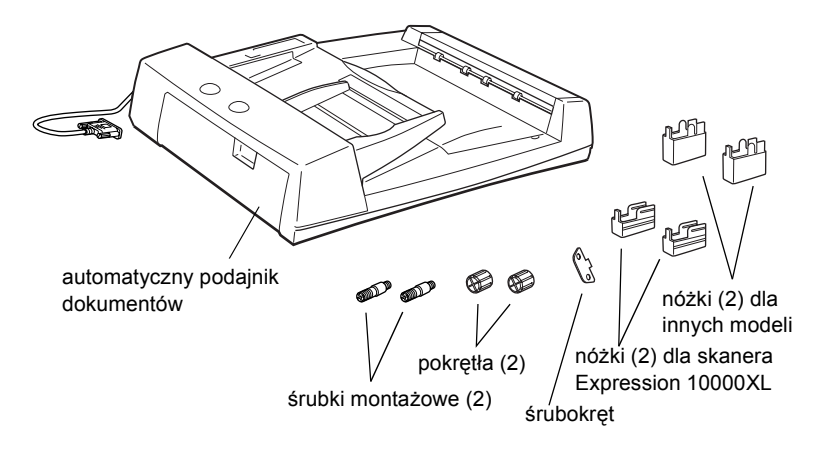

### Montaż automatycznego podajnika dokumentów

Przed montażem automatycznego podajnika dokumentów należy wziąć pod uwagę następujące zalecenia:

- Automatyczny podajnik dokumentów jest ciężki, więc do jego przenoszenia może być potrzebna pomoc drugiej osoby.
- Automatyczny podajnik dokumentów jest duży, więc wokół skanera należy pozostawić wystarczającą ilość miejsca.

Wykonaj następujące kroki, aby zamontować automatyczny podajnik dokumentów na skanerze firmy Epson.

- 1. Upewnij się, że skaner jest wyłączony, a następnie odłącz przewód zasilania od skanera.
- 2. Otwórz pokrywę dokumentów skanera, a następnie zdejmij pokrywę, podnosząc jej tylną część pionowo do góry.
- 3. Przymocuj dwie małe nóżki z rowkiem z boku, tak jak to pokazano poniżej.

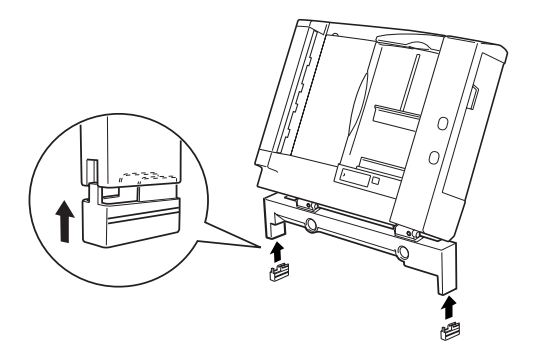

#### Uwaga:

Przy zdejmowaniu nóżek, należy je obrócić i wyjąć w sposób pokazany poniżej.

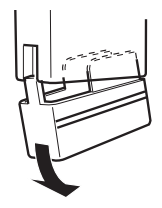

4. Włóż śrubki montażowe do otworów z tyłu skanera, a następnie przykręć je dostarczonym śrubokrętem.

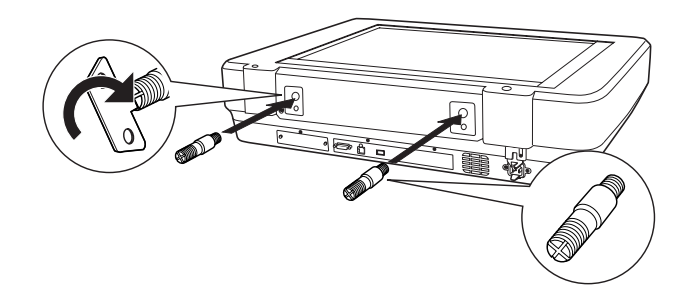

5. Wyrównaj śrubki montażowe z otworami w automatycznym podajniku dokumentów. Przesuń podajnik tak, aby otwory znalazły się nad śrubkami montażowymi.

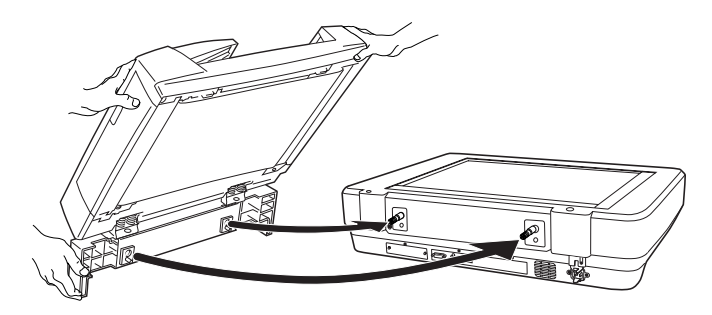

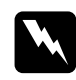

#### Ostrzeżenie:

Automatyczny podajnik dokumentów jest ciężki. Przy jego podnoszeniu należy poprosić o pomoc drugą osobę.

6. Przykręć pokrętła na końcach śrubek montażowych, używając dostarczonego śrubokręta.

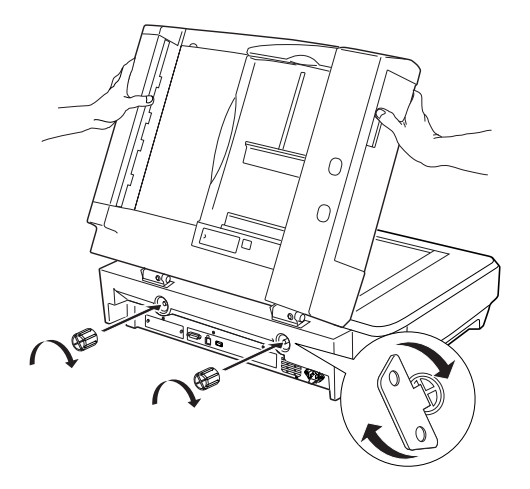

7. Podłącz złącze automatycznego podajnika dokumentów do złącza interfejsu urządzeń opcjonalnych skanera.

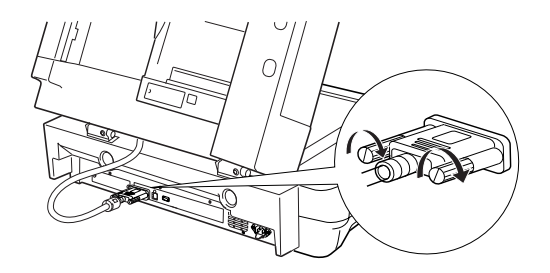

8. Zamknij automatyczny podajnik dokumentów.

Szczegółowe informacje dotyczące korzystania z automatycznego podajnika dokumentów zawiera *Elektroniczna dokumentacja techniczna*.

#### Uwaga:

```
Jeśli na komputerze nie zainstalowano Elektronicznej dokumentacji
technicznej, należy zapoznać się z sekcją "Instalowanie
oprogramowania" na stronie 8, aby zainstalować ją z dysku CD-ROM.
```

## *Korzystanie z opcjonalnej karty Network Image Express Card*

Karta EPSON Network Image Express Card (B80839\*) umożliwia pracę w sieci skanerom firmy Epson obsługującym funkcje sieciowe. Jest to alternatywa dla podłączania skanera do komputera PC pełniącego funkcje serwera. Informacje na temat korzystania z karty zawiera dokumentacja dostarczona z kartą EPSON Network Image Express Card.

#### Uwaga:

Nie należy instalować innej karty urządzenia opcjonalnego niż karta EPSON Network Image Express Card (B80839\*); w przeciwnym wypadku może to spowodować uszkodzenie urządzenia.

### Wymagania systemowe

Karta Network Image Express Card działa w następujących środowiskach.

#### Windows

| System operacyjny | Windows <sup>®</sup> XP, 2000, Me i 98 |
|-------------------|----------------------------------------|
| Protokół          | TCP/IP                                 |

#### Macintosh

| System operacyjny | Mac OS 9.1 do 9.2, Mac OS X 10.2 lub nowszy |
|-------------------|---------------------------------------------|
| Protokół          | TCP/IP                                      |

### Instalowanie karty Network Image Express Card

Wykonaj następujące kroki, aby zamontować kartę Network Image Express Card w skanerze.

- 1. Wyłącz skaner. Odłącz przewody zasilania, a następnie odłącz wszystkie kable podłączone do tylnego panelu skanera.
- Używając wkrętaka krzyżakowego, odkręć dwie śrubki, a następnie zdejmij zaślepkę. Śrubki należy zachować — będą potrzebne do ponownego zamontowania zaślepki.
- 3. Włóż kartę Network Image Express Card do gniazda interfejsu urządzeń opcjonalnych skanera, a następnie przykręć śrubki.

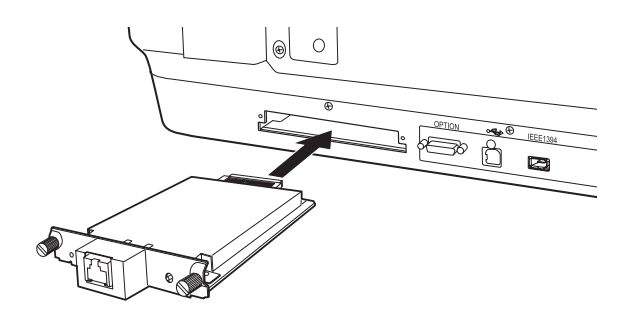

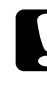

Przestroga:

Nie należy wkładać ani wyjmować karty Network Image Express Card ze skanera, gdy jest on włączony; w przeciwnym wypadku może to spowodować uszkodzenie urządzenia.

4. Przeprowadź inicjalizację karty Network Image Express Card. Aby to zrobić, włącz skaner, trzymając wciśnięty przycisk resetowania na karcie Network Image Express Card przez 10 sekund, dopóki nie zaświeci się czerwona lampka stanu i zielona lampka danych.

#### Uwaga:

Inicjalizację karty Network Image Express Card należy przeprowadzać w przypadku montażu lub ponownego montażu karty w skanerze.

- Wyłacz skaner. 5
- 6. Podłacz kabel Ethernet (skretka ekranowana kategorii 5) do złacza RJ-45 na karcie Network Image Express Card, a nastepnie podłacz jego drugi koniec do gniazda sieciowego.

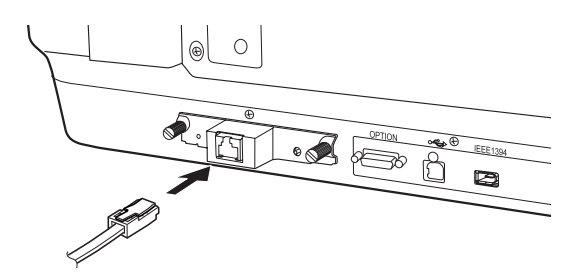

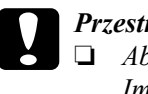

#### Przestroga:

- Aby uniknąć awarii, do podłączenia karty Network Image Express Card należy użyć skretki ekranowanej kategorii 5.
- □ Nie należy podłaczać karty Network Image Express Card bezpośrednio do komputera. Kartę Network Image Express Card należy podłączyć do sieci z wvkorzvstaniem koncentratora.
- 7. Włącz skaner.
- Sprawdź lampki na karcie Network Image Express Card. Jeśli 8. czerwona lampka stanu i zielona lampka danych świeca się, trwa inicjalizacja. Inicjalizacja zostanie ukończona, gdy zaświeci się żółta lampka stanu.

Teraz można przystapić do konfiguracji karty Network Image Express Card. Szczegółowe informacje dotyczące korzystania ze skanera w sieci zwiera dokumentacja dostarczona z kartą EPSON Network Image Express Card.

# **7** Masz problemy?

## Sprawdzanie lampek na skanerze

| Lampka wskaźnika   | Opis                                                                                                    |  |
|--------------------|----------------------------------------------------------------------------------------------------|--|
| Miga na zielono    | Skaner nagrzewa się lub skanuje.                                                                                                    |  |
| Świeci na zielono  | Skaner jest gotowy do skanowania.                                                                                                    |  |
| Miga na czerwono   | Spróbuj ponownie uruchomić komputer i wyłączyć<br>skaner, a następnie włączyć go ponownie.<br>Jeśli lampka wciąż miga na czerwono, skontaktuj się<br>ze sprzedawcą. |  |
| Świeci na czerwono | Spróbuj ponownie przeprowadzić operację<br>skanowania.                                                                                                    |  |
| Nie świeci         | Upewnij się, że skaner jest podłączony do<br>komputera oraz jest włączony.                                                                                          |  |

Najpierw sprawdź lampkę wskaźnika w skanerze.

### Rozwiązywanie problemów

Jeśli zaistniały problem znajduje się na poniższej liście, spróbuj zastosować proponowane rozwiązanie.

| Problem                                                                                         | Rozwiązanie                                                                                                    |
|-------------------------------------------------------------------------------------------------|----------------------------------------------------------------------------------------------------|
| Na ekranie pojawia się<br>okno kreatora nowego<br>sprzętu.                                      | Kliknij przycisk Cancel (Anuluj), a następnie wykonaj<br>kroki opisane w sekcji "Instalowanie<br>oprogramowania" na stronie 8. Przed instalacją<br>oprogramowania odłącz skaner. |
| W systemie Windows XP<br>wyświetlany jest<br>komunikat dotyczący<br>urządzenia USB<br>HI-SPEED. | Kliknij przycisk <b>x</b> w narożniku komunikatu, aby go<br>zamknąć. Skaner będzie działać poprawnie, choć<br>nie z maksymalną szybkością.                                       |

| Problem                                                                                      | Rozwiązanie                                                                                                    |
|----------------------------------------------------------------------------------------------|----------------------------------------------------------------------------------------------------|
| Przy próbie skanowania<br>wyświetlany jest<br>komunikat o błędzie lub<br>skaner nie skanuje. | Upewnij się, że skaner jest podłączony do<br>komputera i do gniazda elektrycznego oraz że<br>przycisk zasilania jest włączony. |
| Skanowanie nie obejmuje<br>narożnika zdjęcia.                                                | Przesuń zdjęcie na odległość co najmniej 1,5 mm od<br>górnej i prawej krawędzi tacy dokumentów.                                |

### Uzyskiwanie dodatkowych informacji dotyczących skanera

Dodatkowe informacje można znaleźć w poniższy źródłach.

Kliknij dwukrotnie ikonę Exp10000XL Reference Guide (Dokumentacja techniczna urządzenia Exp10000XL) na pulpicie. Do czytania Elektronicznej dokumentacji technicznej niezbędny jest program Microsoft Internet Explorer lub Netscape Navigator (wersja 5.0 lub nowsza).

#### Uwaga:

Jeśli na komputerze nie zainstalowano Elektronicznej dokumentacji technicznej, należy zapoznać się z sekcją "Instalowanie oprogramowania" na stronie 8, aby zainstalować ją z dysku CD-ROM.

Pomoc ekranowa do programu EPSON Scan: Kliknij przycisk Help (Pomoc) lub znak zapytania wyświetlany w oknach tych programów.